### Sidra Medicine Supplier Portal – Key User Training Supplier Registration

Updated Jan-2025

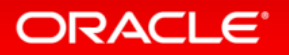

Copyright © 2014 Oracle and/or its affiliates. All rights reserved.

-

## **1.External Supplier Registration Overview**

### Supplier Registration process requires the following **6** steps to be completed. Navigation train follows:

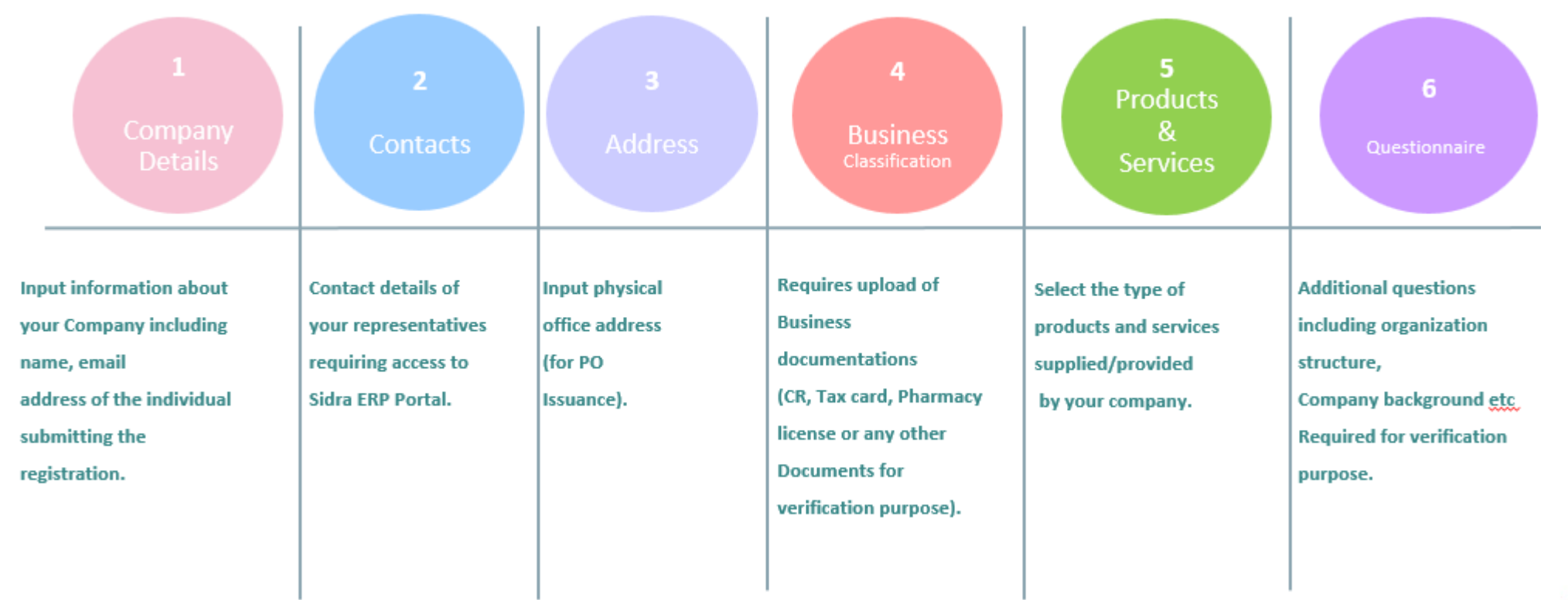

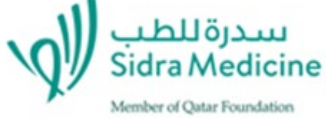

# 1. Supplier Registration > User Id creation

### dra Medicin

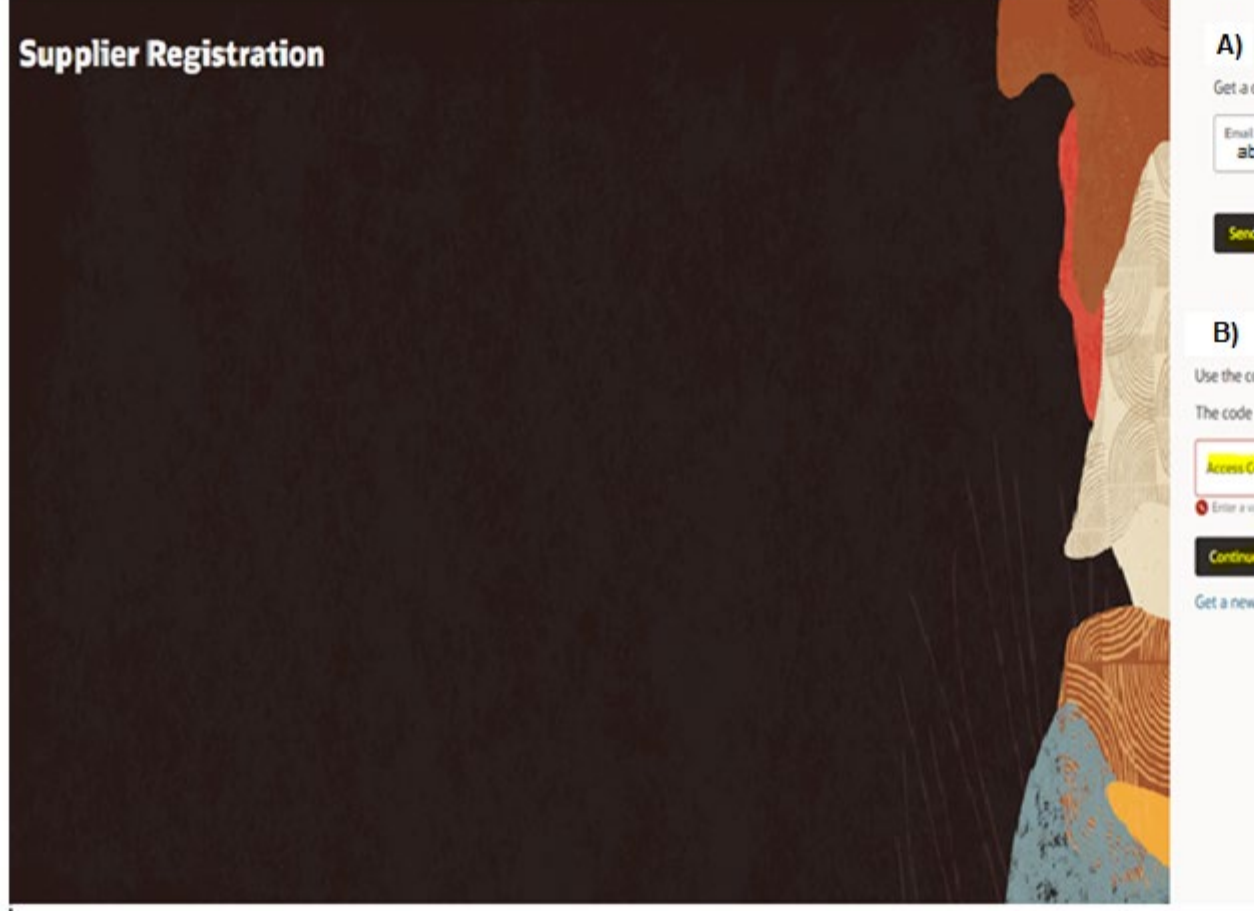

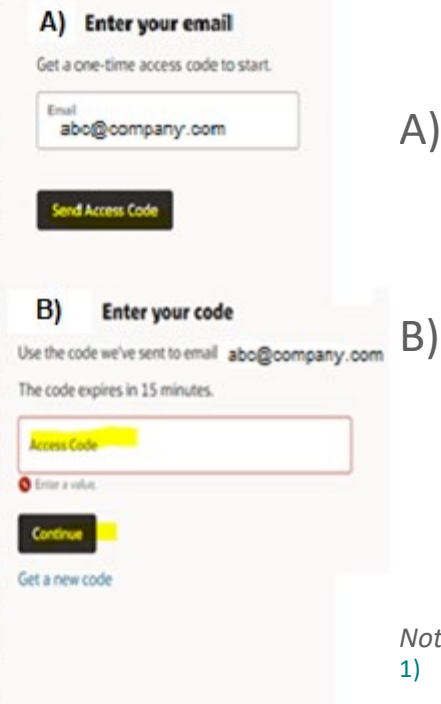

### Supplier Registration page opens

- Enter your email id and click A) 'Send Access Code'.
  - Your email will receive an autogenerated access code. 2Copy paste the code into the designated field click and 'Continue'.

#### Note :

- 1) Password expires in 15 minutes. If it expires, please click "Get a new code".
- 2) When you copy and paste your password into the password field, ensure there are no empty spaces (in front of or at the end of the password)

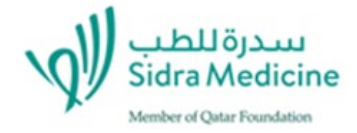

# 1. Supplier Registration > Company Details

#### Supplier Registration

#### **Company Details**

ORACLE

| Website<br>www.test1.com          | Country<br>Qatar                                                                                    | •                                                                                                    |
|-----------------------------------|----------------------------------------------------------------------------------------------------|----------------------------------------------------------------------------------------------------|
| Tax Registration Number<br>111111 | D-U-N-S Number<br>111111111111                                                                      |                                                                                                    |
| Supplier Type<br>Supplier         | •                                                                                                   |                                                                                                    |
|                                   |                                                                                                    |                                                                                                    |
|                                   |                                                                                                    |                                                                                                    |
|                                   |                                                                                                    | (                                                                                                    |
|                                   |                                                                                                    |                                                                                                    |
|                                   |                                                                                                    | C                                                                                                    |
|                                   | Www.testl.com         Tax Registration Number         111111         Supplier Type         Supplier | Www.testl.com     Qatar       Tax Registration Number     D-U-N-S Number       111111     1111111111111       Supplier Type         Supplier |

### <u>Step 1 :</u>

Under Company Details, input your company
name, taxpayer id, tax registration number,
DUNS (*if applicable*), Organization type,
Supplier Type & Commercial Registration
number.

(Any documents to support your registration can be uploaded here however,

please attach <u>tax card</u>, <u>commercial license</u>, <u>certificate of incorporations</u> etc under 'Business classifications' under section 4.)

Click continue.

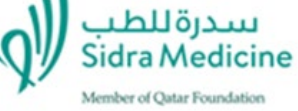

# 1. Supplier Registration> Contact Details

| ontacts                                   |                                             |                       |       |                       | 2 6                             |
|-------------------------------------------|---------------------------------------------|-----------------------|-------|-----------------------|---------------------------------|
| er contact details. He<br>nt New<br>Armad | pstration communication                     | Last Name<br>AhLhumpi |       | truet abc@company.com |                                 |
| sh Title                                  |                                             | Country .             | *974  |                       |                                 |
| A ·                                       | Proce<br>+974                               |                       | Ext   |                       | Company Details                 |
| м <sup>ту</sup> •                         | Fan<br>+974                                 |                       |       |                       | Contacts                        |
| his an administrative                     | contact?<br>e-preval communications from un | ⊛ Yes O No            |       |                       | Addresses                       |
| this contact need a                       | user account?                               |                       | O No  |                       | <b>Business Classifications</b> |
| ecourts will provide orders               | access to supplier transactions are         | Call-arois Inks.      | Q.III |                       | Products and Services           |
|                                           |                                             |                       |       |                       |                                 |

ORACLE

### **Step 2** :

Under **Contacts**, input the details of the individual registering your company.

(all registration related communications like registration confirmation, rejection, requests for additional details etc. will solely be sent to this email id only)

- Specify if this user requires a user account to receive RFQ notifications, upload Invoice etc, responding yes or no to bv the corresponding questions.
- If a user account is required, please specify the role required.

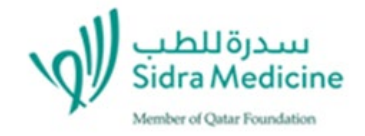

#### Copyright © 2014 Oracle and/or its affiliates. All rights reserved. | Oracle Confidential – Internal/Restricted/Highly Restricted

# 1. Supplier Registration> Contact Details

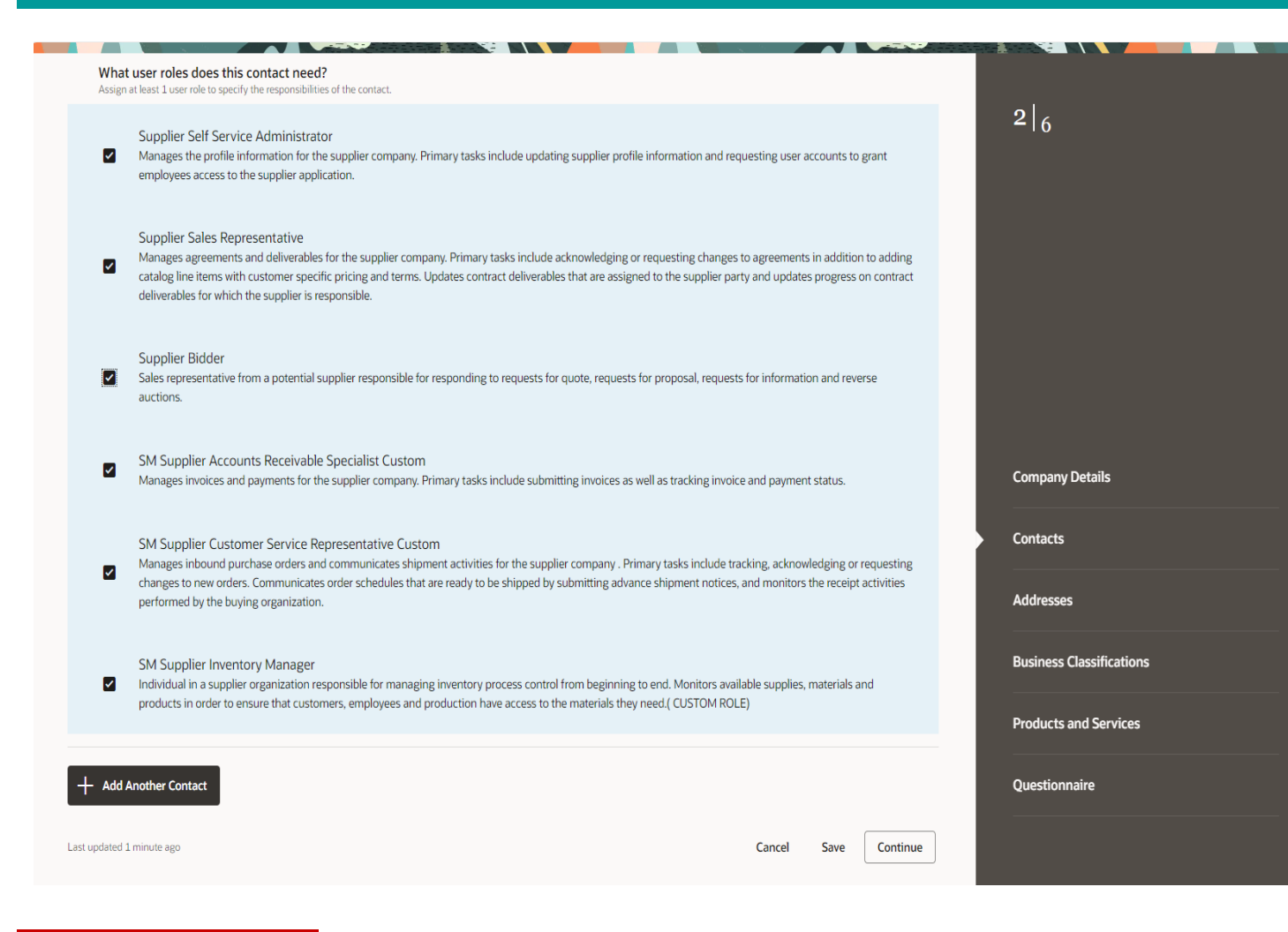

- Select the roles required for this user account. Click all boxes if applicable.
- You can also add additional individuals requiring access to Sidra Medicine portal by clicking "+ Add Another Contact".

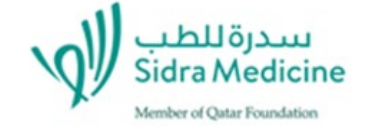

## 1. Supplier Registration > Addresses

| Address 1                           |              |                              |                                      |               |          |     |
|-------------------------------------|--------------|------------------------------|--------------------------------------|---------------|----------|-----|
| Address Name<br>PO 000              |              | What's this address used for | Select at least 1 purpose.           | A Rid on PEOr |          |     |
|                                     |              | Receive Purchase Orders      | <ul> <li>Receive Payments</li> </ul> |               | <b>)</b> |     |
| Country/Region<br>Qatar             |              |                              |                                      |               |          |     |
| Address Line 1                      |              | Address Line 2               |                                      | Address Lir   | ne 3     |     |
|                                     | Required     |                              |                                      |               |          |     |
| City                                |              | State                        |                                      | Postal Code   | e        |     |
|                                     | Required     |                              |                                      |               |          |     |
| Email                               |              | Country<br>QA                | Phone<br>+974                        |               |          | Ext |
| Country<br>QA Fax<br>+97            | 4            |                              |                                      |               |          |     |
| Nhich contacts are associated to th | nis address? |                              |                                      |               |          |     |
| USER                                | 1 user@o     | company.com                  |                                      |               |          |     |
| Additional Information              |              |                              |                                      |               |          |     |
|                                     |              |                              |                                      |               |          |     |
| Zone                                |              | Street                       |                                      | Building      |          |     |
|                                     | Required     |                              | Required                             |               |          | Req |
| Floor                               |              | Office                       |                                      |               |          |     |

ORACLE

### <u>Step 3 :</u>

- Under Addresses, enter your physical address. Click & specify the purpose (to receive purchase orders, payments, or issuing bids).
  - Additional Info is for Qatar registered companies, details of which are as mandated by the General Tax Authority, State of Qatar.
- Click Continue.

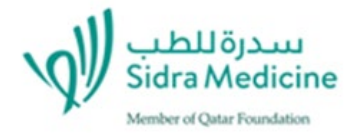

# 1. Supplier Registration > Business Classifications

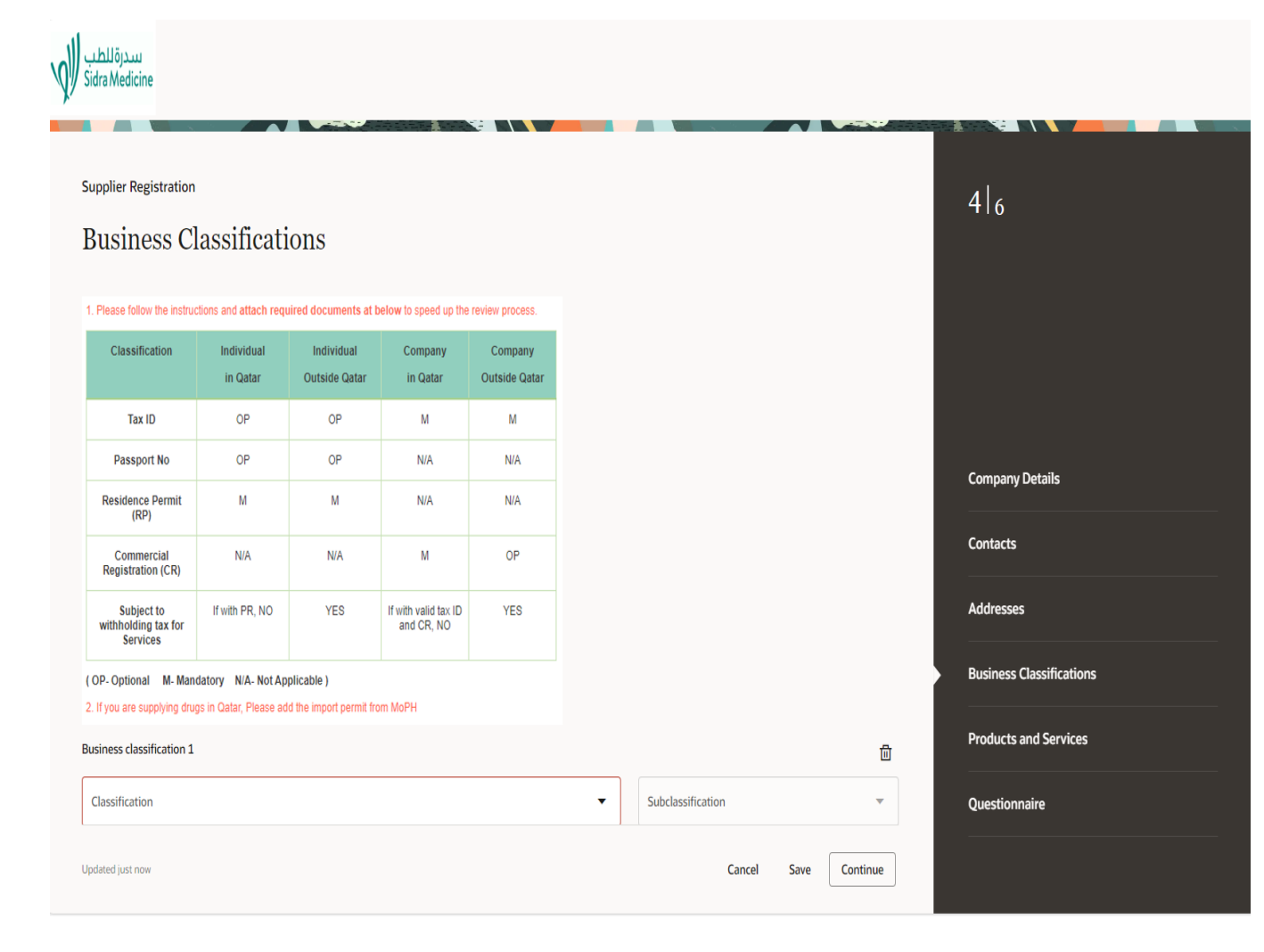

#### <u>Step 4 :</u>

- Under Business Classifications, select the Classification from drop down list and upload your Commercial licenses
- Qatar Vendors : Please attach your Commercial Registration and Tax ID which is a mandatory requirement.
- Foreign Vendors: Certificate of Incorporation, Tax/VAT/W9 card, Pharmacy licenses etc for other Foreign companies.

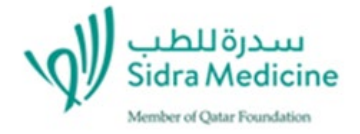

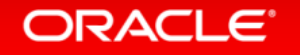

# 1. Supplier Registration > Business Classifications

| usiness classification 1                                                                            |                          |                                   |         |                   | 団 | <i>.</i>                                                                          |
|----------------------------------------------------------------------------------------------------|--------------------------|-----------------------------------|---------|-------------------|---|-----------------------------------------------------------------------------------|
| Classification<br>Commercial Registration                                                           |                          |                                   | •       | Subclassification | • | 4  <sub>6</sub>                                                                   |
| Certifying Agency<br>MOCI                                                                           | •                        | Other Certifying Agency           |         | Licenses Name     |   |                                                                                   |
| Certificate Start Date<br>11/22/2024                                                                |                          | Certificate End Date 11/26/2025   |         |                   |   |                                                                                   |
| Votes                                                                                               |                          |                                   |         |                   |   |                                                                                   |
|                                                                                                    |                          |                                   |         |                   |   |                                                                                   |
| ach current certificates and supporting                                                             | documents                |                                   |         |                   |   | Company Details                                                                   |
| ach current certificates and supporting Drag and Drop Select or drop files here.                    | documents                |                                   |         |                   |   | Company Details<br>Contacts                                                       |
| ach current certificates and supporting Drag and Drop Select or drop files here. JRL                | , documents              |                                   | Add URL |                   |   | Company Details<br>Contacts<br>Addresses                                          |
| tach current certificates and supporting Drag and Drop Select or drop files here. URL CR.xls        | ; documents              | st updated on 11/21/2024          | Add URL |                   |   | Company Details Contacts Addresses Business Classifications                       |
| tach current certificates and supporting Drag and Drop Select or drop files here. URL CR.xls CR.xls | ; documents<br>La<br>9.6 | st updated on 11/21/2024<br>59 KB | Add URL |                   |   | Company Details Contacts Addresses Business Classifications Products and Services |

### <u>Step 4 :</u>

- To add more documents, click "Add Another Business Classification' and follow.
- Click Continue.

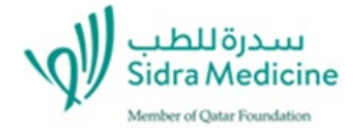

### ORACLE<sup>®</sup>

# 1. Supplier Registration > Products & Services

| ةللطب<br>Sidra M | ی<br>سدر<br>edicine                                                          |                                            |        |      |          |                          |  |
|------------------|------------------------------------------------------------------------------|--------------------------------------------|--------|------|----------|--------------------------|--|
| Supplie<br>Pro   | er Registration<br>ducts and Services                                        |                                            |        |      |          | 5 6                      |  |
| Q selec          | Search by category or description                                            |                                            |        |      |          |                          |  |
|                  | Category                                                                     | Description                                |        |      |          |                          |  |
|                  | ▶ □ Bedding Linen & Textiles                                                 | Bedding Linen & Textiles                   |        |      |          | Company Details          |  |
|                  | ▶ □ Bio-Med Equip & Software Costs                                           | Bio-Med Equip & Software Costs             |        |      |          | Carlo da                 |  |
|                  | <ul> <li>D Building &amp; Engineering Products &amp;<br/>Services</li> </ul> | Building & Engineering Products & Services |        |      |          |                          |  |
|                  | ► □ CAPEX                                                                    | CAPEX                                      |        |      |          | Addresses                |  |
|                  | ► □ Chemicals & Reagents                                                     | Chemicals & Reagents                       |        |      |          | Business Classifications |  |
|                  | Communication & Delivery Costs                                               | Communication & Delivery Costs             |        |      |          | Deaducts and Convisos    |  |
|                  | Contracted Out - IT                                                          | Contracted Out - IT                        |        |      |          | Products and Services    |  |
|                  | Contracted Out - Patient Care                                                | Contracted Out - Patient Care              |        |      |          | Questionnaire            |  |
| Updated          | ust now                                                                      |                                            | Cancel | Save | Continue |                          |  |

### <u>Step 5 :</u>

- Under Products & Services, Select and add your offered products and services from the drop-down menu. Buyers will generate and issue RFQs/Tenders according to your selections (Please note that no additional categories can be added beyond those listed.)
- Click Continue.

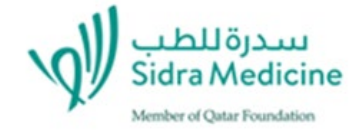

## 1. Supplier Registration > Questionnaire

6 6

**Company Details** 

Contacts

Addresses

**Business Classifications** 

**Products and Services** 

Questionnaire

| Ouestionnaire<br>Supplier Registration (Local) •                                                                    |                       |        |        |        |  |
|----------------------------------------------------------------------------------------------------|-----------------------|--------|--------|--------|--|
| Section 1 of 1                                                                                                    |                       |        |        |        |  |
| 1. Provide a copy of last financial year Annual Report<br>Required                                                  |                       |        |        |        |  |
| Attached                                                                                                    |                       |        |        |        |  |
| Add Attachments (1)                                                                                                 |                       |        |        |        |  |
| 2. Provide Number of Employees<br>Required                                                                          |                       |        |        |        |  |
| 60                                                                                                    |                       |        |        |        |  |
| 3. Provide a copy of the organizational structure                                                                   |                       |        |        |        |  |
| Attached                                                                                                    |                       |        |        |        |  |
| Add Attachments (1)                                                                                                 |                       |        |        |        |  |
| <ol> <li>If your company has been authorized to supply any goods or services, please provid<br/>Recuired</li> </ol> | de relevant documents |        |        |        |  |
| () a. Yes                                                                                                    |                       |        |        |        |  |
| O b. No                                                                                                    |                       |        |        |        |  |
| 5. Do you have access (own or lease) to storage capabilities?<br>Required                                           |                       |        |        |        |  |
| O a Ves                                                                                                    |                       |        |        |        |  |
| b. No                                                                                                    |                       |        |        |        |  |
| <ol> <li>Do you have access (own or lease) to logistical support for transport of goods?<br/>Required.</li> </ol>   |                       |        |        |        |  |
| 🛞 a. Yes                                                                                                    |                       |        |        |        |  |
| O b. No                                                                                                    |                       |        |        |        |  |
| 7. Provide of your Company Profile including past experience<br>Required                                            |                       |        |        |        |  |
| Provided                                                                                                    |                       |        |        |        |  |
| 8. Do your company have any kind of Conflict of Interest in dealing with Saba?<br>Required                          |                       |        |        |        |  |
| No                                                                                                    |                       | Cancel | Save S | ubmit. |  |

ORACLE

### <u>Step 6 :</u>

- Under Questionnaire, there are 10 questions requiring your response.
   Respond to each question and input your comments in each blank field.
   Attach all relevant documentations where necessary.
- Click Submit.

### You will now receive an automated email confirming your registration submission to Sidra Medicine.

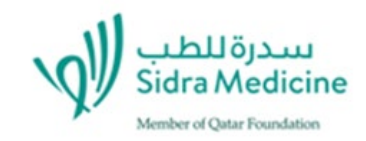

### FAQs:

#### 1) What can I expect once I complete the registration?

• Your registration will undergo an internal compliance review. Once approved, the listed contacts in your profile will receive an automated email confirming your status as a 'Spend Authorized' vendor (typically within 2 days).

#### 2) Why am I not receiving any RFQ notifications?

• Once your account is Active you will only be able to view 'OPEN' RFQs in portal. You will begin receiving new notifications from Buyers only when there is a new requirement (based on your selections under "Products & Services" during registration).

#### 3) Can I add more users?

• Yes, you can edit your profile to add or remove contacts. Once done, click 'Review and Submit' for Sidra Medicine approval. We encourage you to add multiple users to your profile to ensure an alternate contact is available if any listed user leaves the company or similar.

#### 4) Do we have to attach the last Financial Year report during registration?

• It is a mandatory requirement for audit purpose.

#### 5) Why do we get a message that we are already registered?

• The system will automatically stop any existing registrations from duplicating. Please reach out to us and we will advise you on existing contact in your profile or assist you in adding more users for portal access.

#### 6) Who do we reach out to if we have any registration issues?

• Please reach out to <u>vendormanagement@sidra.org</u> with a screenshot of your error message and the team will forward your query to the relevant technical teams for resolution.

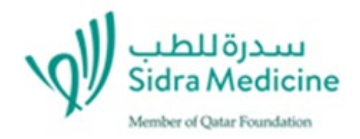

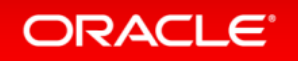

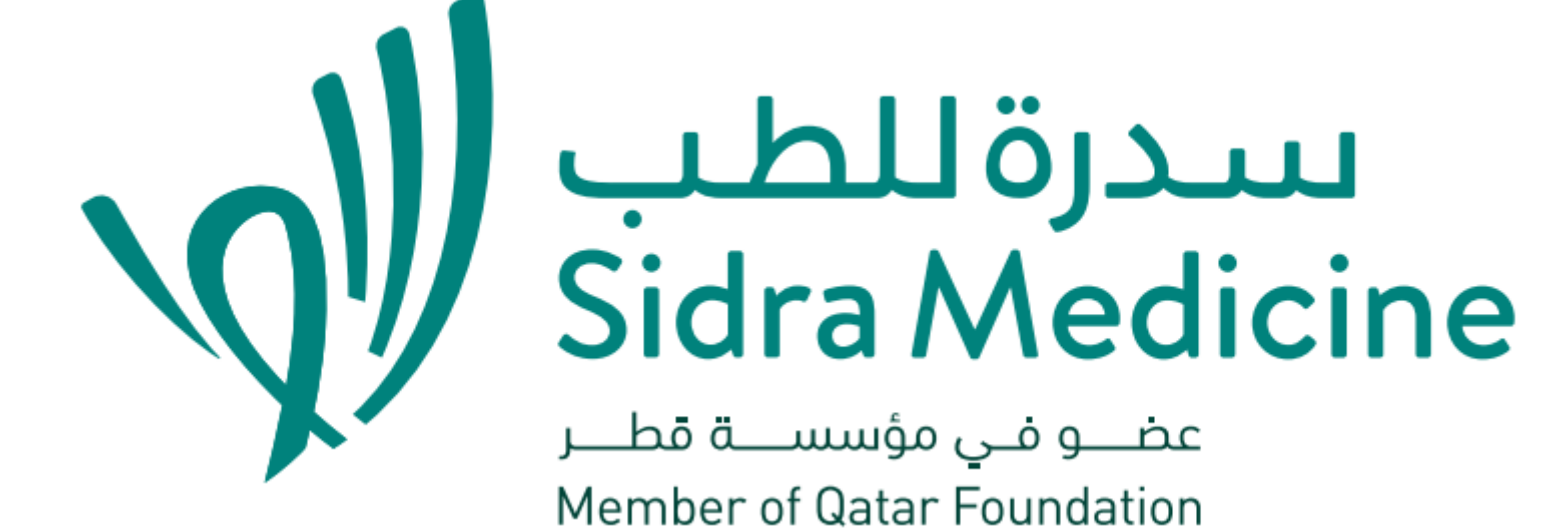

![](_page_12_Picture_1.jpeg)